Guía de uso Pubmed

HTTP://BIBLIOTECAS.UC.CL

# Base de datos de Biomedicina

De la National Library of Medicine de Estados Unidos, da acceso a más de 23 millones de referencias bibliográficas del área biomédica: medicina, enfermería, odontología, psiquiatría, ciencias biológicas, entre otras. Por medio de enlaces externos, proporciona acceso a textos completos de revistas suscritas por el Sistema de Bibliotecas UC.

### **Utilice vocabulario MeSH**

| S NCBI Resources 🗵 How To 🗵                                                                                                    | Sign in to NCB                                                      |
|----------------------------------------------------------------------------------------------------|---------------------------------------------------------------------|
| MeSH MeSH Save search Limits Advanced                                                                                                    | Search Help                                                         |
| <u>Display Settings:</u>                                                                                                    | Send to: 🗵                                                          |
| Results: 6 Selected: 1                                                                                                    | PubMed Search Builder ("Mouth Neoplasms"[Mesh]) AND "Smoking"[Mesh] |
| <ul> <li>Smoking</li> <li>Inhaling and exhaling the smoke of burning TOBACCO.</li> </ul>                                                                      |                                                                     |
| <ul> <li>Smoking Cessation</li> <li>Discontinuation of the habit of smoking, the inhaling and exhaling of tobacco smoke.<br/>Year introduced: 1992</li> </ul> | 5 Add to search builder AND<br>Search PubMed OR NOT 6               |

- 1. Acceda al vocabulario controlado MeSH para efectuar una búsqueda más precisa (desde la página de inicio de Pubmed o desde el menú «Search»)
- 2. Ingrese una palabra o concepto en inglés
- 3. Presione «Search»
- 4. Obtendrá una lista de términos relacionados. Seleccione 🗹 el que más se ajuste a lo que busca
- 5. Haga clic en "Add to search builder"
- 6. Si necesita agregar más términos, repita los pasos 2 al 4. Luego escoja un conector (AND, OR, NOT) y seleccione "Add to search builder"

7. Una vez elaborada su estrategia de búsqueda con el vocabulario MeSH, seleccione **Search PubMed** para obtener sus resultados

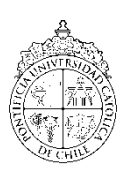

Guía de uso

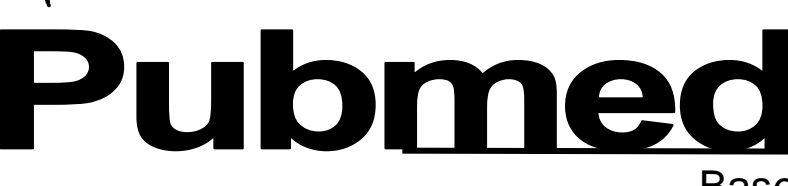

8

Systematic Reviews

Total exposure and exposure rate effects for alcohol

pooled analysis of case-control [Am J Epidemiol. 2009

Betel quid not containing tobacco and oral leukoplakia: a report on a cross-sectional study in Papua New

Guinea and a meta-analysis of curr [Int J Cancer. 2008

and smoking and risk of head and neck cancer: a

sults: 5 of 19

## Base de datos de Biomedicina

Results of searches on this page are limited to specific clinical research areas. For comprehensive

12

g

10

[Int Dent J 2010]

"Smoking"[Mesh] AND "Mouth Neoplasms"[Mesh]

## Filtre sus resultados con Clinical Queries

Desde la página inicial de Pubmed, seleccione "Clinical Queries" para filtrar sus búsquedas

Search

Category: Therapy Scope: Broad

Results: 5 of 956

8. Pegue su estrategia generada previamente con MeSH (punto 1 al 7) en la caja de búsqueda

9. Seleccione la categoría de estudios que desea encontrar: etiología, terapia, etc.

10. Indique si prefiere una búsqueda específica: "narrow", o amplia: "broad"

11. Presione en "Search"

 12. Clinical Queries además de desplegar los resultados de búsqueda por categoría de estudio clínico, automáticamente muestra resultados que corresponden a "revisiones sistemáticas" y "genética médica"

#### Visualice los resultados

13. Luego de obtener el listado de aciertos, seleccione el título del artículo para ver información más completa

a case study of a local prison in India.

**Clinical Study Categories** 

Body mass index, cigarette smoking, and alcohol

consumption and cancers of the oral cavity, pharynx,

and larynx: modeling odds ratio [Am J Epidemiol. 2010]

Male prisoner tobacco use and oral cancer knowledge:

Role of tobacco smoking, chewing and alcohol drinking in the risk of oral cancer in Trivandrum, India; a nested case-control design using incident cancer cases. Muwonge R, Ramadas K, Sankila R, Thara S, Thomas G, Vinoda J, Sankaranarayanan R.

Al seleccionar en el título de un artículo, verá opciones de acceso al texto completo:

14. Abajo del resumen encontrará la opción "LinkOut - more resources", seleccione aquí

15. Bajo **"Full Text Sources"** se desplegarán distintos proveedores para el artículo. **Si se encuentra dentro de la red interna UC**, seleccione en cada uno de ellos ya que de estar suscrita la revista a través de alguno de estos recursos, tendrá acceso al artículo completo

PMID: 19884639 [PubMed - in process]

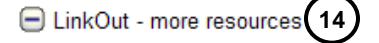

#### Full Text Sources:

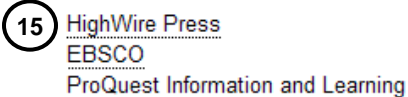

Si necesita más ayuda, **solicítela a la sección de referencia:** 562 ☎23542678 o ⊠ rtorree@uc.cl

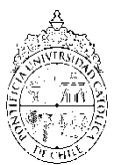

"Esta Guía de Uso está bajo una licencia Creative Commons <u>Atribución-No Comercial-Sin Derivados</u> 2.0 Chile License"

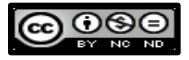

Clear

Search

#### PONTIFICIA UNIVERSIDAD CATÓLICA DE CHILE / SISTEMA DE BIBLIOTECAS